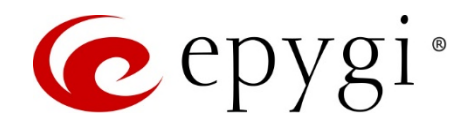

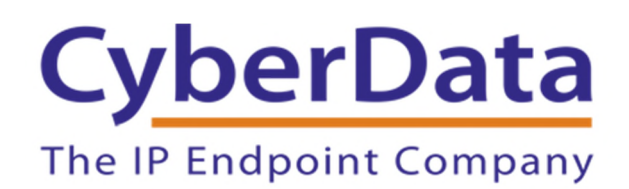

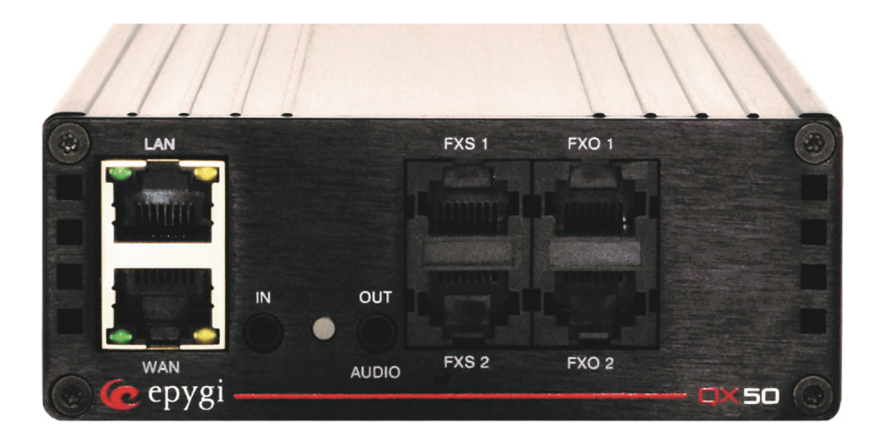

# Configuring QX IP PBXs with the CyberData VoIP devices

**Abstract:** This document describes the integration of the CyberData VoIP Paging and Intercom devices with the Epygi QX IP PBXs.

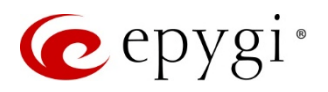

Document Revision History

| Revision | Date     | Revision        | Valid for FW     | Valid for Models |
|----------|----------|-----------------|------------------|------------------|
| 1.0      | 6-Jul-16 | Initial version | 6.1.x and higher | QX IP PBXs       |

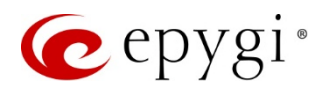

# Table of Contents

| 1   | Introduction                               | .4   |
|-----|--------------------------------------------|------|
| 2   | System Requirements                        | .4   |
| 3   | Integration                                | .5   |
| 4   | Configuration                              | .5   |
| 4.1 | CyberData SIP Outdoor Intercom with Keypad | . 6  |
| 4.2 | CyberData SIP Speaker                      | . 12 |
| 4.3 | CyberData SIP Paging Adapter               | . 16 |
| 4.4 | CyberData SIP Paging Amplifier             | . 20 |
| 4.5 | CyberData SIP Strobe                       | .24  |
| 5   | References                                 | .27  |

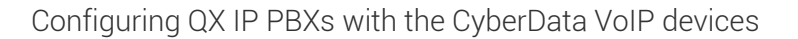

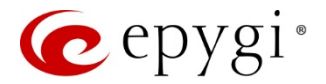

## 1 Introduction

Among the many other products and services, CyberData Corporation designs and manufactures peripheral devices for VoIP phone systems. These products facilitate legacy migration to VoIP, IP equivalents to existing analog devices, and application specific endpoints that add new functionality. The CyberData VoIP products, such as Paging, Intercom and IP authentication devices are cost-effective and easy to manage solutions for VoIP phone systems.

The Epygi QX IP PBXs (herein QXs) successfully configured to work with the CyberData paging and intercom devices.

Easily configurable with QXs the CyberData VoIP devices can be used in many different paging and intercom scenarios. This document describes the basic configuration on both QX and CyberData devices. Features, settings and connections specific to the different CyberData devices are beyond the scope of this document. Specifically, this document covers the configuration for the following CyberData devices:

- SIP Outdoor Intercom with Keypad 011214C
- SIP Speaker 011098B
- SIP Paging Adapter 011233B
- SIP Paging Amplifier 011061B (with LOUDSPEAKER, 8 OHM 40W ABS HORN 011068A)
- SIP Strobe 011087B

## 2 System Requirements

- FW version 6.1.x or higher running on the QX.
- QX is connected to the network and all network settings are properly configured.
- Two or more IP phones in Epygi supported phones list are connected and properly configured with QX.
- For the typical installation the QX and CyberData devices are connected to the same high power PoE switch.
- A PC connected to the same network for configuring the both QX and CyberData devices.

Please Note: The described configuration is generic for all QX models, such as the QX50/QX200/QX200/QX200/QXISDN4+.

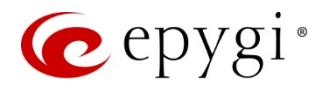

# 3 Integration

The CyberData VoIP devices are integrated with the QX as IP Lines. Some of the extensions on QX with the attached IP lines should be configured in appropriate way and assigned to the CyberData VoIP devices. Thus the devices will register and function as SIP devices on the QX.

# 4 Configuration

Examples used for configuring CyberData devices with QX.

| Device                                           | Primary User ID /<br>SIP User ID | Primary SIP<br>Server, Remote<br>SIP Port | Attached<br>IP Line,<br>Primary<br>Extension | Nightringer<br>User ID | Attached IP<br>Line,<br>Nightringer<br>Extension |
|--------------------------------------------------|----------------------------------|-------------------------------------------|----------------------------------------------|------------------------|--------------------------------------------------|
| CyberData SIP<br>Outdoor Intercom<br>with Keypad | KeypadIntercom107                | 172.30.4.1:5060                           | IP Line 5,<br>Ext.107                        | Nightringer112         | IP Line 10,<br>Ext.112                           |
| CyberData SIP<br>Speaker                         | CeilingSpeaker109                | 172.30.4.1:5060                           | IP Line 7,<br>Ext.109                        | Nightringer113         | IP Line 11,<br>Ext.113                           |
| CyberData SIP<br>Paging Adapter                  | SPA110                           | 172.30.4.1:5060                           | IP Line 8,<br>Ext.110                        | Nightringer114         | IP Line 12,<br>Ext.114                           |
| CyberData SIP<br>Paging Amplifier                | PagingAmplifier108               | 172.30.4.1:5060                           | IP Line 6,<br>Ext.108                        | Nightringer115         | IP Line 13,<br>Ext.115                           |
| CyberData SIP<br>Strobe                          | Strobe111                        | 172.30.4.1:5060                           | IP Line 9,<br>Ext.111                        | Nightringer116         | IP Line 14,<br>Ext.116                           |

Table 1: CyberData devices configured with QX

Sections below describe how to configure and use the CyberData devices with QX for some basic functions.

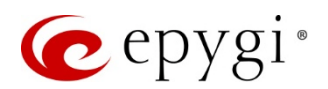

# 4.1 CyberData SIP Outdoor Intercom with Keypad

This section describes how to configure QX with the CyberData SIP Outdoor Intercom with Keypad for the basic functions:

- Intercom
- Nightringer

#### 4.1.1 Configuring the QX IP PBX

Configure an IP line (with extension attached) for registering the device (Primary extension) as follows:

- 1. Connect the PC to the LAN port of the QX.
- 2. Open a browser on the PC to the QX LAN interface (172.30.0.1 is the default IP).
- Enter the default credentials (Username: admin and Password: 19) to login as admin, go to the Network→DHCP menu and select the Enable the DHCP Server checkbox. This will provide an IP address to the device automatically.
- 4. Go to the Interfaces  $\rightarrow$  IP Lines page.
- 5. Select a free (inactive) IP line and configure it as follows:
  - > Enable the **IP Phone** option.
  - Select Other from the Phone Model drop down list.
  - Specify the **Username** and **Password** fields (Figure 1).

Please Note: Make a note of the specified Username and Password as they will be needed when configuring the device. It is suggested to use a good strong password, or use the system generated one.

How it works: The Ext.107 attached to the IP line 5 will serve as the Primary extension for intercom and will be used for device configuration (see chapter 4.1.2).

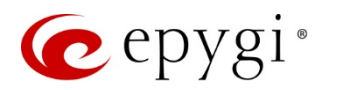

| QX200             | Overview    | IP Lines        | FXS F          | XO E1/T1 Tr      | unk ISDN <sup>.</sup> | Trunk PSTN Gateways |
|-------------------|-------------|-----------------|----------------|------------------|-----------------------|---------------------|
| Dashboard         | IP Lines IF | P Line Settings | IP Phone Ten   | nplates IP Phone | es Logo FXS (         | Gateways            |
| 🔅 Setup           | ID Lino     | Sotting         |                | ino 5            |                       |                     |
| Extensions        |             | Setting         | JS - IF L      |                  |                       |                     |
| interfaces        | G Go Back   |                 |                |                  |                       |                     |
| 📞 Telephony       | Inactivo    |                 |                |                  |                       |                     |
| irewall           | - mactive   |                 |                |                  |                       |                     |
| Network           | IP Phone    | Phone Mode      | l: Other       |                  | •                     | ]                   |
| <b>III</b> Status |             |                 |                |                  |                       |                     |
| Maintenance       |             | MAC Addres      | s:             | ;;;              | •                     | _F                  |
|                   |             | Line Appeara    | ince: 2        |                  |                       |                     |
|                   |             | Username:       | Keypad         | Intercom107      |                       |                     |
|                   |             | Password:       |                | •••••            | Generate P            | assword             |
|                   |             | Transport:      | UDP V          |                  |                       |                     |
|                   |             | Use Template    | e: < use       | e default> ▼     |                       |                     |
|                   |             | Use Sess        | ion Timer      |                  |                       |                     |
|                   |             | Hot Desking     | I              |                  |                       |                     |
|                   |             | 🔲 Enable H      | lot Desking    |                  |                       |                     |
|                   |             | Hot Desking     | g Automatic Lo | gout             |                       |                     |
|                   |             | ۲               | Never          |                  |                       |                     |
|                   |             |                 | After 0        | hour(s) 0        | min(s)                |                     |
|                   |             |                 | At 0 • :       | 0 .              |                       |                     |
|                   | Save        |                 |                |                  |                       |                     |

Figure 1: IP Line Settings page

Configure an IP line (with extension attached) for registering the **Nightringer** extension as follows:

- 1. Repeat the above described steps to configure another IP Line. For example, the IP line 10 with Ext.112 attached.
- First enable the Ext.112 along with some other extensions to be included in the Many Extension Ringing (MER) group – 103, 104, 106 and 118. Then activate the MER service for the Ext.112 as shown below:
  - ▶ Go to the Caller ID Based Services for any address for extension #112 (Figure 2).
  - Select and enable Ext.112, 103, 104, 106 and 118 in the MER list.
  - Select and enable the MER service.

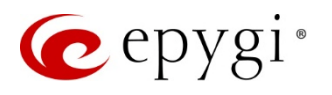

| QX200       | Voice Mail Call History PBX Info          | rmatior | ı      | Speed Calling Account Basic Services Caller ID Services |                          |  |  |
|-------------|-------------------------------------------|---------|--------|---------------------------------------------------------|--------------------------|--|--|
| Section:112 |                                           |         |        |                                                         | Help 👻                   |  |  |
| 🗲 Return    | Caller ID Based Servic                    | es f    | or     | Any Address                                             |                          |  |  |
|             | Go Back                                   |         |        |                                                         |                          |  |  |
|             | Extension: 112                            |         |        |                                                         |                          |  |  |
|             | Hiding Caller Information                 | E E     | nable  | Service                                                 |                          |  |  |
|             | Incoming Call Blocking                    | En En   | able/[ | Disable                                                 | Q                        |  |  |
|             | Outgoing Call Blocking                    |         |        | Call to                                                 | State                    |  |  |
|             | Distinctive Ringing                       |         | 101    | Kevin Kogler                                            | Disabled (Line Attached) |  |  |
|             | Call Hunting                              |         | 102    | Jenny                                                   | Disabled (Line Attached) |  |  |
|             | Many Extension Ringing                    |         | 103    | James Hunt                                              | Enabled (Line Attached)  |  |  |
|             | Unconditional Call Forwarding             |         | 104    | John Gold                                               | Enabled (Line Attached)  |  |  |
|             | Busy Call Forwarding                      |         |        | Johnny Walker                                           | Disabled (Line Attached) |  |  |
|             |                                           |         |        | Mery Stuart                                             | Enabled (Line Attached)  |  |  |
|             | Unregistered/Inaccessible Call Forwarding |         | 107    | CyberData Keypadintercom                                | Disabled (Line Attached) |  |  |
|             | Find Me / Follow Me                       |         | 108    | CyberData PagingAmplifier                               | Disabled (Line Attached) |  |  |
|             | Dial & Announce                           |         | 109    | CyberData CeilingSpeaker                                | Disabled (Line Attached) |  |  |
|             | Charles Announce                          |         | 110    | CyberData SPA                                           | Disabled (Line Attached) |  |  |
|             | Emergency interrupt                       |         | 111    | CyberData Strobe                                        | Disabled (Line Attached) |  |  |
|             | Intercom                                  |         | 112    | Nightringer Ext.1                                       | Enabled (Line Attached)  |  |  |
|             | Voice Mail Profile                        |         | 113    | Nightringer Ext.2                                       | Disabled (Line Attached) |  |  |
|             |                                           |         | 114    | Nightringer Ext.3                                       | Disabled (Line Attached) |  |  |
|             |                                           |         | 115    | Nightringer Ext.4                                       | Disabled (Line Attached) |  |  |
|             |                                           |         | 116    | Nightringer Ext.5                                       | Disabled (Line Attached) |  |  |
|             |                                           |         | 117    |                                                         | Disabled (Line Attached) |  |  |
|             |                                           |         | 118    | Ext.118                                                 | Enabled (Line Attached)  |  |  |

Figure 2: MER service configuration for extension 112

Please Note: The Ext.112 will be used as secondary Nightringer extension on the device.

How it works: When a call is placed to the Ext.112 Nightringer will play along with the other phones in MER group, but with a specific ring tone which will notify users about the incoming call.

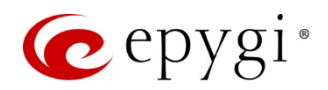

#### 4.1.2 Configuring the CyberData SIP Outdoor Intercom with Keypad

Power the device by a PoE switch and connect it to the QX LAN via an Ethernet cable through a network switch. The settings of the device will be configured through its web-based GUI interface.

Access the device to configure the SIP Settings and Nightringer Settings the following way:

 Login from a PC by providing the IP address in a browser. By default, the DHCP service is enabled on the CyberData devices, therefore it will receive an IP address from the QX. The IP address provided by QX to the device can be easily found on the Network→DHCP→DHCP Leases page for QX. By default, the user name and the password for login are both "admin".

Please Note: After any settings have been changed the Save button should be pressed, followed by a Reboot. Only the minimum settings to configure the device are shown below.

- 2. Click SIP on the upper menu bar to access the SIP and Nightringer Settings. The following SIP settings need to be configured (Figure 3):
  - > Primary SIP Server the IP address of the QX.
  - > Primary SIP User ID the username configured in the QX IP line settings.
  - > Primary SIP Auth ID the username configured in the QX IP line settings.
  - > Primary SIP Auth Password the password configured in the QX IP line settings.

Please Note: The Primary SIP User ID, Primary SIP Auth ID and Primary SIP Auth Password should match those specified (Username and Password) for Primary extension in the IP line settings.

| Home          | Device          | Buttons       | Network         | SIP | Multicast | Sensor  | Audiofiles           | Events      | DSR            | Autoprov | Firmware |
|---------------|-----------------|---------------|-----------------|-----|-----------|---------|----------------------|-------------|----------------|----------|----------|
|               | C               | <b>`</b> vh   | ٥rD             | ata |           | avn     | ad li                | nto         | rcc            | m        |          |
|               |                 | , y 1)        |                 | au  |           | -yp     |                      | nc          |                | ////     |          |
| SIP Set       | tings           |               |                 |     |           | Nigh    | tringer Set          | ttings      |                |          |          |
| Enable SIP o  | operation:      | 2             |                 |     |           | Enable  | Nightringer:         | 6           | 2              |          |          |
| Register with | h a SIP Server: | : 🗹           |                 |     |           | SIP Ser | ver:                 | -           | 172.30.4.1     |          |          |
| Use Cisco SI  | RST:            |               |                 |     | _         | Remote  | SIP Port:            |             | 5060           |          |          |
| Primary SIP   | Server:         | 172           | 2.30.4.1        |     |           | Local S | IP Port:             |             | 5061           |          |          |
| Primary SIP   | User ID:        | Key           | /padIntercom107 |     |           | Outbou  | nd Proxy:            |             |                |          |          |
| Primary SIP   | Auth ID:        | Ke            | /padIntercom107 |     |           | Outbou  | nd Proxy Port:       |             | D              |          |          |
| Primary SIP   | Auth Passwor    | 'd:           |                 |     |           | User ID | :                    | Ĩ           | Nightringer112 | 2        |          |
| Bashun OlD    | 0               |               |                 |     |           | Authent | ticate ID:           |             | Nightringer112 | 2        |          |
| Backup SIP    | Server 1:       | _             |                 |     | _         | Authent | ticate Password:     |             |                |          |          |
| Backup SIP    | Auth ID 1.      |               |                 |     |           | Re-regi | stration Interval (i | n seconds): | 360            |          |          |
|               | Auth ID 1:      |               |                 |     |           |         |                      |             |                |          |          |
| Баскир БіР і  | Auth Password   |               |                 |     |           | ртр     | Cottingo             |             |                |          |          |
| Backup SIP S  | Server 2:       |               |                 |     |           | nir     | Settings             |             |                |          |          |
| Backup SIP I  | User ID 2:      |               |                 |     |           | RTP Po  | rt (even): 10500     |             |                |          |          |
| Backup SIP    | Auth ID 2:      |               |                 |     |           |         |                      |             |                |          |          |
| Backup SIP    | Auth Password   | d 2:          |                 |     |           | Call    | Disconnec            | tion        |                |          |          |
|               |                 |               |                 |     |           | Uali    | Disconnec            |             |                |          |          |
| Remote SIP I  | Port:           | 506           | 60              |     |           | Termina | ate Call after delay | r: 0        |                |          |          |
| Local SIP Po  | ort:            | 506           | 0               |     |           |         |                      |             |                |          |          |
| Outbound Pr   | roxy:           |               |                 |     |           | Sav     | re Reboot            | Toggle Help |                |          |          |
| Outbound Pr   | roxy Port:      | 0             |                 |     |           |         |                      |             |                |          |          |
|               |                 |               |                 |     |           |         |                      |             |                |          |          |
| Disable rport | t Discovery:    | 2             |                 |     |           |         |                      |             |                |          |          |
| Re-registrati | on Interval (in | seconds): 360 | 00              |     |           |         |                      |             |                |          |          |
| Unregister o  | n Boot:         |               |                 |     |           |         |                      |             |                |          |          |
| Keep Alive P  | eriod:          | 100           | 000             |     |           |         |                      |             |                |          |          |

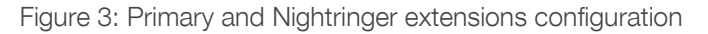

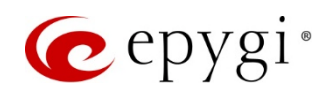

At this point the device would be registered as an IP Line on the QX. Check the registration status by going to the System->Status->IP Lines Registration Status page on QX. Or dial the \*74 feature code on keypad for verifying the status and line information.

- 3. Enable Nightringer option. The following Nightringer settings need to be configured (Figure 3):
  - SIP Server the IP address of the QX.
  - **Remote SIP port** the SIP port of the QX.
  - User ID the username configured in the QX IP line settings.
  - > Authenticate ID the username configured in the QX IP line settings
  - > Authenticate Password the password configured in the QX IP line settings.

Please Note: The Authenticate ID and Password should match those specified (Username and Password) for Nightringer extension in the IP line settings.

4. The audio file for Night Ring can be uploaded from the Audiofiles menu (Figure 4).

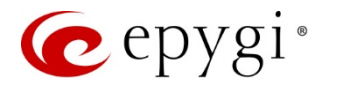

| Home | Device | Buttons          | Network      | SIP             | Multic         | ast       | Sensor         | Audiofiles | Events | DSR    | Autoprov                                | Firmware |
|------|--------|------------------|--------------|-----------------|----------------|-----------|----------------|------------|--------|--------|-----------------------------------------|----------|
|      | (      | <b>N</b> h       | orD          | ate             | a k            | (0        | vn             | l he       | nto    | roc    | h                                       |          |
|      |        | - y D            |              | ald             |                | 10        | уP             | auı        | me     |        | ,,,,,,,,,,,,,,,,,,,,,,,,,,,,,,,,,,,,,,, |          |
|      | 0:     |                  | с            | urrently set to | Av:<br>default | allable § | Space: 36.19M  | ИB         |        |        |                                         |          |
|      |        |                  |              |                 |                | Choos     | se File No fil | e chosen   | Play   | Delete | Save                                    |          |
|      | 1:     |                  | С            | urrently set to | default        | Choos     | se File No fil | e chosen   | Play   | Delete | Save                                    |          |
|      | 2:     |                  | с            | urrently set to | default        |           |                |            | _      |        | _                                       |          |
|      | 9:     |                  | с            | urrently set to | default        | Choos     | se File No fil | e chosen   | Play   | Delete | Save                                    |          |
|      |        |                  |              |                 |                | Choos     | se File No fil | e chosen   | Play   | Delete | Save                                    |          |
|      | D      | ot:              | с            | urrently set to | default        | Choos     | se File No fil | e chosen   | Play   | Delete | Save                                    |          |
|      | А      | udlo Test:       | С            | urrently set to | default        | Cheer     | e File No fil  | e chosen   | Diau   | Delete | Saula                                   |          |
|      | P      | age Tone:        | с            | urrently set to | default        | Choos     |                | e chosen   | Pidy   | Delete | Save                                    |          |
|      | Y      | our IP Address I | s: C         | urrently set to | default        | Choos     | se File No fil | e chosen   | Play   | Delete | Save                                    |          |
|      |        |                  |              |                 |                | Choos     | se File No fil | e chosen   | Play   | Delete | Save                                    |          |
|      | R      | ebooting:        | С            | urrently set to | default        | Choos     | se File No fil | e chosen   | Play   | Delete | Save                                    |          |
|      | R      | estoring Default | : с          | urrently set to | default        |           |                |            |        |        |                                         |          |
|      | R      | Ingback Tone:    | с            | urrently set to | default        | Choos     | se File No fil | e chosen   | Play   | Delete | Save                                    |          |
|      |        | ing Tone:        | 0            | urrently set to | default        | Choos     | se File No fil | e chosen   | Play   | Delete | Save                                    |          |
|      | R      | ing rolle.       | C            | unonuy odi to   | uciault        | Choos     | se File No fil | e chosen   | Play   | Delete | Save                                    |          |
|      | In     | trusion Sensor   | Triggered: C | urrently set to | default        | Choos     | se File No fil | e chosen   | Play   | Delete | Save                                    |          |
|      | D      | oor Ajar:        | с            | urrently set to | default        |           |                |            |        |        |                                         |          |
|      | N      | ight Ring:       | с            | urrently set to | default        | Choos     | se File No fil | e chosen   | Play   | Delete | Save                                    |          |
|      |        |                  |              |                 |                | Choos     | se File No fil | e chosen   | Play   | Delete | Save                                    |          |

Figure 4: Audiofiles menu

#### How it works:

- When dialing the Ext.107 the device will function as an Intercom by going on hook and opening twoway communication.
- When dialing the Ext.112 the device will function as a Nightringer by ringing with predefined ringtone along with the other phones in MER group.

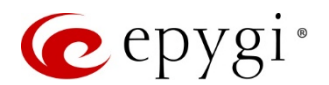

# 4.2 CyberData SIP Speaker

This section describes how to configure QX with CyberData SIP Speaker for the functions:

- Paging
- Nightringer

#### 4.2.1 Configuring the QX IP PBX

Repeat the configuration procedure described in the chapter <u>4.1.1</u> to configure two IP lines with extensions.

#### 4.2.2 Configuring the CyberData SIP Speaker

Power the device by a PoE switch and connect it to the QX LAN via an Ethernet cable through a network switch. The settings of the device will be configured through its web-based GUI interface.

Access the device for the SIP Configuration and Nightringer Configuration the following way:

 Login from a PC by providing the IP address in a browser. By default, the DHCP service is enabled on the CyberData devices, therefore the **paging** device will receive an IP address from the QX. The IP address provided by QX to the device can be easily found on the Network→DHCP→DHCP Leases page. By default, the user name and the password for login are both "admin".

Please Note: After any settings have been changed the Save button should be pressed, followed by a Reboot. Only the minimum settings to configure the device are shown below.

- 2. Click SIP Config on the left menu bar to access the SIP Configuration page. The following settings need to be configured (Figure 5):
  - SIP Server the IP address of the QX.
  - Remote SIP port the SIP port of the QX.
  - SIP User ID the username configured in the QX IP line settings.
  - > Authenticate ID the username configured in the QX IP line settings.
  - > Authenticate Password the password configured in the QX IP line settings.

Please Note: The SIP User ID, Authenticate ID and Authenticate Password should match those specified (Username and Password) for Primary extension in the IP line settings.

At this point the device would be registered as an IP Line on the QX. Check the registration status by going to the System-Status-IP Lines Registration Status page on QX.

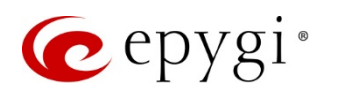

| C                | yberData Ceiling                                | Speaker            |
|------------------|-------------------------------------------------|--------------------|
|                  |                                                 |                    |
| Home             | SIP Configuration                               |                    |
| Device Config    | Primary SIP Server: (Registered with SIP Ser    | ver)               |
| Naturaling       | Backup Server 1: (NOT Registered with SIF       | ? Server)          |
| Networking       | Backup Server 2: (NOT Registered with SIF       | 'Server)           |
| SIP Config       |                                                 |                    |
| Nightringer      | SIP Settings                                    |                    |
|                  | SIP Server:                                     | 172.30.4.1         |
| Multicast Config | Backup SIP Server 1:                            |                    |
| Audio Config     | Use Cisco SRST:                                 |                    |
|                  | Remote SIP Port:                                | 5060               |
| Clock Config     | Local SIP Port:                                 | 5060               |
| Event Config     | Outbound Proxy:                                 |                    |
| Litence coming   | Outbound Proxy Port:                            | 0                  |
| Autoprovisioning | SIP User ID:                                    | CeilingSpeaker109  |
| Undate Firmware  | Authenticate Password:                          | CentrigSpeaker 109 |
| oputerninitare   |                                                 |                    |
|                  | Register with a SIP Server:                     |                    |
|                  | Re-registration Interval (in seconds):          | 360                |
|                  | Upregister on Reheat                            |                    |
|                  | Disable mort Discovery:                         |                    |
|                  | Buffer SIP Calls:                               |                    |
|                  | Beep before Page:                               |                    |
|                  | Cell disconnection                              |                    |
|                  | - Can disconnection                             |                    |
|                  | Note: A value of 0 will disable this function   |                    |
|                  |                                                 |                    |
|                  | RTP Settings                                    |                    |
|                  | RTP Port (even):                                | 10500              |
|                  | * You need to report for changes to take effect |                    |
|                  |                                                 |                    |
|                  | Save Reboot                                     |                    |
|                  |                                                 |                    |

Figure 5: Primary extension configuration

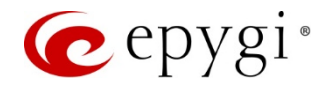

- 3. Click **Nightringer** on the left menu bar to access the **Nightringer Configuration** page. The following **Nightringer** settings need to be configured (Figure 6):
  - > SIP Server the IP address of the QX.
  - Remote SIP port the SIP port of the QX.
  - ➤ User ID the username configured in the QX IP line settings.
  - > Authenticate ID the username configured in the QX IP line settings.
  - > Authenticate Password the password configured in the QX IP line settings.

Please Note: The User ID, Authenticate ID and Password should match those specified (Username and Password) for Nightringer extension in the IP line settings.

| С                               | yberData Ceiling                                | Speaker                          |
|---------------------------------|-------------------------------------------------|----------------------------------|
| Home                            | Nightringer Configuration                       | ver)                             |
| Networking                      | Nightringer Settings SIP Server:                | 172.30.4.1                       |
| SIP Config                      | Remote SIP Port:<br>Local SIP Port:             | 5060<br>5061                     |
| Nightringer<br>Multicast Config | Outbound Proxy:<br>Outbound Proxy Port:         | 0                                |
| Audio Config                    | User ID:<br>Authenticate ID:                    | Nightringer113<br>Nightringer113 |
| Clock Config                    | Re-registration Interval (in seconds):          | 360                              |
| Autoprovisioning                |                                                 |                                  |
| Update Firmware                 | * You need to repeat for shannes to take affect |                                  |
|                                 | Save Reboot                                     |                                  |

Figure 6: Nightringer extension configuration

4. The audio file for Night Ring can be uploaded from the Audio Config in the left menu (Figure 7).

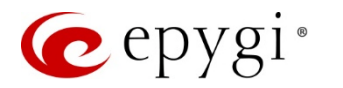

| C                | yberData Ceiling                                                                    | Speaker          |
|------------------|-------------------------------------------------------------------------------------|------------------|
| Home             | Audio Configuration                                                                 |                  |
| Device Config    | Available Space = 14.94MB                                                           |                  |
| Networking       | 0: Currently set to default                                                         |                  |
| SIP Config       |                                                                                     | Play Delete Save |
| Multicast Config | 1: Currently set to default<br>New File: Choose File No file chosen                 |                  |
| Audio Config     | 2. Compatible and the default                                                       | Play Delete Save |
| Clock Config     | 2: Currently set to derault<br>New File: Choose File No file chosen                 | Play Delete Save |
| Event Config     | 3: Currently set to default                                                         | Thay Delete Save |
| Update Firmware  | New File: Choose File No file chosen                                                | Play Delete Save |
|                  | 4: Currently set to default<br>New File: Choose File No file chosen                 | Play Delete Save |
|                  | Restoring Default: Currently set to default<br>New File: Choose File No file chosen | Play Delete Save |
|                  | Ringback tone: Currently set to default<br>New File: Choose File No file chosen     | Play Delete Save |
|                  | Ring tone: Currently set to default<br>New File: Choose File No file chosen         | Play Delete Save |
|                  | Sensor Triggered: Currently set to default<br>New File: Choose File No file chosen  |                  |
|                  | Night Ring: Currently set to default                                                | Play Delete Save |
|                  | New File: Choose File No file chosen                                                | Play Delete Save |

Figure 7: Audio Config menu

#### How it works:

- When dialing the Ext.109 the device will function as Paging by going on hook and opening one-way communication.
- When dialing the Ext.113 the device will function as a Nightringer by ringing with predefined ringtone along with the other phones in MER group.

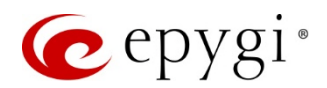

# 4.3 CyberData SIP Paging Adapter

This section describes how to configure QX with CyberData SIP Paging Adapter (herein SPA) for the basic functions:

- Paging
- Playing uploaded messages
- Nightringer

#### 4.3.1 Configuring the QX IP PBX

Repeat the configuration procedure described in the chapter <u>4.1.1</u> and configure two IP lines and extensions.

#### 4.3.2 Configuring CyberData SIP Paging Adapter

The **SPA** is a VoIP endpoint that interfaces analog paging systems with SIP and Multicast-based audio sources. Power the device by a PoE switch and connect it to the QX LAN via an Ethernet cable through a network switch. The settings of the device will be configured through its web-based GUI interface.

Access the device to configure the SIP Settings, Nightringer Settings and Multicast Config the following way:

 Login from a PC by providing the IP address in a browser. By default, the DHCP service is enabled on the CyberData devices, therefore the SPA will receive an IP address from the QX. The IP address provided by QX to the device can be easily found on the Network→DHCP→DHCP Leases page for QX. By default, the user name and the password for login are both "admin".

Please Note: After any settings have been changed the Save button should be pressed, followed by a Reboot. Only the minimum settings to configure the device are shown below.

- 2. Click SIP on the upper menu bar to access the SIP and Nightringer Settings. The following SIP settings need to be configured (Figure 8):
  - > Primary SIP Server the IP address of the QX.
  - Primary SIP User ID the username configured in the QX IP line settings.
  - > Primary SIP Auth ID the username configured in the QX IP line settings.
  - > Primary SIP Auth Password the password configured in the QX IP line settings.

Please Note: The Primary SIP User ID, Primary SIP Auth ID and Primary SIP Auth Password should match those specified (Username and Password) for Primary extension in the IP line settings.

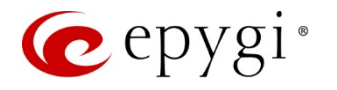

| C)<br>172.30.4.1<br>SPA110<br>SPA110<br>                                 | /bei        | rDa <sup>-</sup> | ta v3<br>Nightrin<br>Enable Night<br>SIP Server:<br>Remote SIP<br>Local SIP Po<br>Outbound Ph<br>Outbound Ph<br>User ID:<br>Authenticate<br>Authenticate<br>Re-registrati | B.1 S<br>nger Settin<br>tringer:<br>Port:<br>ort:<br>roxy:<br>roxy Port:<br>a Password:<br>ion Interval (in sec | PA                                                                           | -114<br>-114         |                      |
|--------------------------------------------------------------------------|-------------|------------------|----------------------------------------------------------------------------------------------------|----------------------------------------------------------------------------------------------------|------------------------------------------------------------------------------|----------------------|----------------------|
| 772.30.4.1<br>SPA110<br>SPA110<br>                                       |             |                  | Nightrin<br>Enable Nigh<br>SIP Server:<br>Remote SIP<br>Local SIP Po<br>Outbound Pr<br>Outbound Pr<br>User ID:<br>Authenticate<br>Authenticate<br>Re-registrati           | nger Settin<br>tringer:<br>Port:<br>ort:<br>roxy:<br>roxy Port:<br>a Password:<br>ion Interval (in sec          | IT2.30.4.1<br>5060<br>5061<br>0<br>Nightringer<br>Nightringer<br>sonds): 360 | -114<br>-114<br>-    |                      |
| 72.30.4.1<br>SPA110<br>SPA110                                            |             |                  | Nightrin<br>Enable Night<br>SIP Server:<br>Remote SIP<br>Local SIP Po<br>Outbound Pr<br>Outbound Pr<br>User ID:<br>Authenticate<br>Authenticate<br>Re-registrati          | nger Settin<br>tringer:<br>Port:<br>ort:<br>roxy:<br>roxy Port:<br>e ID:<br>e Password:<br>ion Interval (in sec | Igs<br>172.30.4.1<br>5060<br>5061<br>0<br>Nightringer<br>Nightringer<br>     | -114<br>-114<br>-    |                      |
| <ul> <li>172.30.4.1</li> <li>SPA110</li> <li>SPA110</li> <li></li> </ul> |             |                  | Enable Nigh<br>SIP Server:<br>Remote SIP<br>Local SIP Po<br>Outbound Pi<br>Outbound Pi<br>User ID:<br>Authenticate<br>Re-registrati                                       | tringer:<br>Port:<br>roxy:<br>roxy Port:<br>e ID:<br>e Password:<br>ion Interval (in sec                        | ✓<br>172.30.4.1<br>5060<br>5061<br>0<br>Nightringer<br>Nightringer<br>       | -114<br>-114<br>-    |                      |
| * 172.30.4.1 SPA110 SPA110                                               |             |                  | SIP Server:<br>Remote SIP<br>Local SIP Po<br>Outbound Pi<br>Outbound Pi<br>User ID:<br>Authenticate<br>Re-registrati                                                      | Port:<br>port:<br>roxy:<br>roxy Port:<br>e ID:<br>e Password:<br>ion Interval (in sec                           | 172.30.4.1<br>5060<br>5061<br>0<br>Nightringer<br>Nightringer<br>            | -114<br>-114<br>-    |                      |
| 172.30.4.1<br>SPA110<br>SPA110<br>                                       |             |                  | Remote SIP<br>Local SIP Po<br>Outbound Pi<br>Outbound Pi<br>User ID:<br>Authenticate<br>Re-registrati                                                                     | Port:<br>port:<br>roxy:<br>roxy Port:<br>e ID:<br>e Password:<br>ion Interval (in sec                           | 5060<br>5061<br>0<br>Nightringer<br>Nightringer<br>                          | -114<br>-114<br>-    |                      |
| 172.30.4.1<br>SPA110<br>SPA110<br>                                       |             |                  | Local SIP Po<br>Outbound Pi<br>Outbound Pi<br>User ID:<br>Authenticate<br>Re-registrati                                                                                   | ort:<br>roxy:<br>roxy Port:<br>e ID:<br>e Password:<br>ion Interval (in sec                                     | 5061<br>0<br>Nightringer<br>Nightringer<br>conds): 360                       | -114<br>-114<br>-    |                      |
| SPA110<br>SPA110<br>                                                     |             |                  | Outbound Pr<br>Outbound Pr<br>User ID:<br>Authenticate<br>Re-registrati                                                                                                   | roxy:<br>roxy Port:<br>e ID:<br>e Password:<br>ion Interval (in sec                                             | 0<br>Nightringer<br>Nightringer                                              | 114<br>114           |                      |
| SPA110<br>                                                               |             |                  | Outbound Pr<br>User ID:<br>Authenticate<br>Re-registrati                                                                                                    | e ID:<br>Password:<br>Ion Interval (in sec                                                                      | 0<br>Nightringer<br>Nightringer<br>                                          | 114<br>114           |                      |
| :                                                                        |             |                  | User ID:<br>Authenticate<br>Authenticate<br>Re-registrati                                                                                                    | e ID:<br>e Password:<br>ion Interval (in sec                                                                    | Nightringer<br>Nightringer                                                   | 114<br>114           |                      |
| :                                                                        |             |                  | Authenticate<br>Authenticate<br>Re-registrati                                                                                                    | e ID:<br>e Password:<br>ion Interval (in sec                                                                    | Nightringer                                                                  |                      |                      |
| :                                                                        |             |                  | Authenticate<br>Re-registrati                                                                                                    | e Password:<br>ion Interval (in sec                                                                             | conds): 360                                                                  | •                    |                      |
| :                                                                        |             |                  | Re-registrati                                                                                                    | ion Interval (in sec                                                                                            | conds): 360                                                                  |                      |                      |
| :                                                                        |             |                  | Call Die                                                                                                    |                                                                                                    |                                                                              |                      |                      |
| :                                                                        |             |                  | Call Dis                                                                                                    |                                                                                                    |                                                                              |                      |                      |
|                                                                          |             |                  | Call Dis                                                                                                    |                                                                                                    |                                                                              |                      |                      |
|                                                                          |             |                  | oun Dis                                                                                                    | sconnectio                                                                                                    | n                                                                            |                      |                      |
|                                                                          |             |                  | Terminate Ca                                                                                                    | all after delay: 0                                                                                              |                                                                              |                      |                      |
|                                                                          |             |                  |                                                                                                    |                                                                                                    |                                                                              |                      |                      |
|                                                                          |             |                  |                                                                                                    |                                                                                                    |                                                                              |                      |                      |
| ::                                                                       |             |                  | Codec                                                                                                    | Selection                                                                                                    |                                                                              |                      |                      |
|                                                                          |             |                  | Force Select                                                                                                    | ted Codec:                                                                                                    |                                                                              |                      |                      |
| 5060                                                                     |             | _                | Codec:                                                                                                    | PCMU                                                                                                    | (G.711, u-law) 🔻                                                             |                      |                      |
| 5060                                                                     |             |                  |                                                                                                    |                                                                                                    |                                                                              |                      |                      |
|                                                                          |             | _                |                                                                                                    |                                                                                                    |                                                                              |                      |                      |
| 0                                                                        |             |                  | RTP S                                                                                                    | ettings                                                                                                    |                                                                              |                      |                      |
|                                                                          |             |                  | RTP                                                                                                    |                                                                                                    |                                                                              |                      |                      |
|                                                                          |             |                  | Port 10                                                                                                    | 500                                                                                                    |                                                                              |                      |                      |
| conds): 360                                                              |             |                  | (even):                                                                                                    |                                                                                                    |                                                                              |                      |                      |
| 0000                                                                     |             |                  | Buffer: 50                                                                                                    |                                                                                                    |                                                                              |                      |                      |
|                                                                          |             |                  |                                                                                                    |                                                                                                    |                                                                              |                      |                      |
|                                                                          | conds): 360 | conds): 360      | conds): 360                                                                                                    | conds): 360 Jitter<br>Julie Buffer: 50<br>10000                                                                 | conds): 360<br>10000                                                         | Conds): 360<br>10000 | conds): 360<br>10000 |

Figure 8: Primary and Nightringer extensions configuration

- 3. Enable Nightringer option. The following Nightringer settings need to be configured (Figure 8):
  - SIP Server the IP address of the QX.
  - Remote SIP port the SIP port of the QX.
  - User ID the username configured in the QX IP line settings.
  - > Authenticate ID the username configured in the QX IP line settings
  - Authenticate Password the password configured in the QX IP line settings.

Please Note: The Authenticate ID and Password should match those specified (Username and Password) for Nightringer extension in the IP line settings.

 Click Device on the upper menu bar to access the Relay Settings. Enable Activate Relay on Local Audio option to pass audio through SPA interfaces, if connecting the onboard relay to an analog device for dry relay contact switching. (Figure 9).

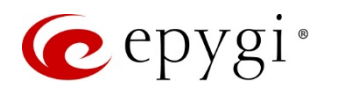

| Home              | Device           | Network        | SIP             | Multicast | Fault    | Audiofiles         | Events           | Autoprov | Firmware |
|-------------------|------------------|----------------|-----------------|-----------|----------|--------------------|------------------|----------|----------|
|                   |                  | C              | ybe             | rDa       | ta v     | 3.1 S              | <b>SPA</b>       |          |          |
| Line-in Set       | ttings           |                |                 |           | Relay    | / Settings         |                  |          |          |
| Enable Line-in to | Line-out Loopb   | ack 🗌          |                 |           | Activate | Relay on Local Aud | ilo: 🗹           |          |          |
| Clock Sett        | ings             |                |                 |           | DTM      | F Settings         |                  |          |          |
| Set Time with NTF | server on boo    | t: 🗆           |                 |           | DTMF D   | uration:           |                  | 500      |          |
| NTP Server:       |                  | north-america  | a.pool.ntp.org  |           | Bypass   | DTMF Menus (Go st  | raight to page): |          |          |
| Posix Timezone S  | string (see manu | al): PST8PDT.M | 3.2.0/2:00:00.N | 111.1.    | Send pro | -configured DTMF   | for Analog Zone: |          |          |
| Periodically sync | time with serve  | r: 🗌           |                 |           | Zone:    |                    |                  |          |          |
| Time update perio | od (In hours):   | 24             |                 |           | Manual I | OTMF Entry for Ana | log Zone:        |          |          |
| Current Time:     |                  | Not set        |                 |           | Require  | Security Code:     |                  |          |          |
|                   |                  |                |                 |           | Security | Code:              |                  |          |          |
| Misc Settin       | ngs              |                |                 |           |          |                    |                  |          |          |
| Device Name:      |                  | CyberData S    | PA              |           |          |                    |                  |          |          |
| Beep on Init:     |                  |                |                 |           |          |                    |                  |          |          |
| Beep on Page:     |                  |                |                 |           |          |                    |                  |          |          |
| Disable HTTPS (N  | IOT recommend    | led):          |                 |           |          |                    |                  |          |          |
| Test Audio T      | est Relay        |                |                 |           |          |                    |                  |          |          |
| Save Reboot       | Toggle Help      |                |                 |           |          |                    |                  |          |          |

Figure 9: Relay Settings configuration

5. The audio file for Night Ring can be uploaded from the Audiofiles menu (Figure 10).

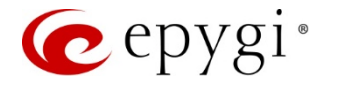

| Home       | Device Netwo                | ork SIP                  | Multicast             | Fault              | Audiofiles           | Events            | Autoprov       | Firmware |
|------------|-----------------------------|--------------------------|-----------------------|--------------------|----------------------|-------------------|----------------|----------|
|            | (                           | Cvbe                     | erDat                 | ta v:              | 3.1 5                | SPA               |                |          |
|            |                             | - y                      |                       |                    |                      |                   |                |          |
| Stored Me  | ssages                      |                          | Avallab               | e Space 36.18MI    | 3                    |                   |                |          |
| Sto        | ored Message 1: Currently s | et to default            |                       |                    |                      |                   |                |          |
| Ste        | ored Message 9: Currently s | et to default            | ose File No file cho  | sen                | Play Delete          | Save Hep          | eat: U r Infir | nte: 🔲*  |
| Audio File | s                           | Cho                      | ose File No file cho  | sen                | Play Delete          | Save Rep          | eat: 0 * Infir | nite: 🗖  |
|            | 0:                          | Currently set to         | o default             |                    |                      |                   |                |          |
|            | 1:                          | Currently set to         | Choose<br>o default   | File No file chos  | sen                  | Play Delete       | Save           |          |
|            |                             | 0                        | Choose                | File No file chos  | sen                  | Play Delete       | Save           |          |
|            | ¥:                          | Currently set to         | Choose                | File No file chos  | sen                  | Play Delete       | Save           |          |
|            | Dot:                        | Currently set to         | o default<br>Choose   | File No file chos  | sen                  | Play Delete       | Save           |          |
|            | Audio Test:                 | Currently set to         | o default             |                    |                      |                   |                |          |
|            | Enter Code:                 | Currently set to         | Choose<br>o default   | File No file cho   | sen                  | Play Delete       | Save           |          |
|            | Restoring Defa              | ult: Currently set to    | Choose<br>o default   | File No file chos  | sen                  | Play Delete       | Save           |          |
|            | Sensor Trigger              | ed: Currently set to     | Choose<br>o default   | File No file cho   | sen                  | Play Delete       | Save           |          |
|            |                             |                          | Choose                | File No file cho   | sen                  | Play Delete       | Save           |          |
|            | Night Ring:                 | Currently set to         | o default<br>Choose   | File No file chos  | sen                  | Play Delete       | Save           |          |
| Menu Aud   | io Files                    |                          |                       |                    |                      |                   |                |          |
|            | Cancel:                     | Currently s              | et to default         | ose File No file o | hosen                | Play Dele         | te Save        |          |
|            | Stored Message:             | Currently s              | et to default         |                    |                      |                   |                |          |
|            | Through:                    | Currently se             | et to default         |                    | alosen               | Play Dele         | Save           |          |
|            | To:                         | Currently s              | Choo<br>et to default | ose File No file o | hosen                | Play Dele         | te Save        |          |
|            |                             |                          | Cho                   | ose File No file o | hosen                | Play Dele         | le Save        |          |
|            | Enter Zone:                 | Currently s              | et to default         | ose File No file o | hosen                | Play Delet        | te Save        |          |
|            |                             | lf repeat/infinite value | es are changed, dev   | ce must be reboo   | ited for those chang | es to take effect |                |          |
|            |                             |                          | Sav                   | re Reboot          |                      |                   |                |          |

Figure 10: Audiofiles menu

#### How it works:

- When dialing the Ext.110, the device will function as IVR system. The following options will be available:
  - > Press 0 for paging.
  - > Press from 1 to 9 for playing the uploaded messages.
- When dialing the Ext.114 the device will function as a Nightringer by ringing with predefined ringtone along with the other phones in MER group.

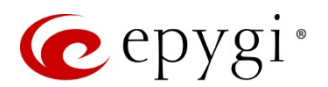

# 4.4 CyberData SIP Paging Amplifier

This section describes how to configure QX with **CyberData SIP Paging Amplifier** for the basic functions:

- Paging
- Nightringer

#### 4.4.1 Configuring the QX IP PBX

Repeat the configuration procedure described in the chapter <u>4.1.1</u> to configure two IP lines and extensions.

#### 4.4.2 Configuring CyberData SIP Paging Amplifier

The **SIP Paging Amplifier** provides an easy method for implementing an IP-based overhead paging system for both new and legacy installations. The SIP Paging Amplifier provides direct drive of a standard Horn speaker and supports a line-out connector for connection to an external amplifier.

Power the device by a PoE switch and connect it to the QX LAN via an Ethernet cable through a network switch. Connect the **011068 Loudspeaker** to **SIP Paging Amplifier**.

The settings of the device will be configured through its web-based GUI interface. Access the device to configure the **SIP** and **Nightringer Settings** the following way:

 Login from a PC by providing the IP address in a browser. By default, the DHCP service is enabled on the CyberData devices, therefore the SIP Paging Amplifier will receive an IP address from the QX. The IP address provided by QX to the device can be easily found on the Network->DHCP->DHCP Leases page for QX. By default, the user name and the password for login are both "admin".

Please Note: After any settings have been changed the Save button should be pressed, followed by a Reboot. Only the minimum settings to configure the device are shown below.

- 2. Click SIP Config on the left menu bar to access the SIP Configuration page. The following settings need to be configured (Figure 11):
  - SIP Server the IP address of the QX.
  - Remote SIP port the SIP port of the QX.
  - SIP User ID the username configured in the QX IP line settings.
  - Authenticate ID the username configured in the QX IP line settings.
  - > Authenticate Password the password configured in the QX IP line settings.

Please Note: The SIP User ID, Authenticate ID and Authenticate Password should match those specified (Username and Password) for Primary extension in the IP line settings.

At this point the device would be registered as an IP Line on the QX. Check the registration status by going to the System-Status-IP Lines Registration Status page on QX.

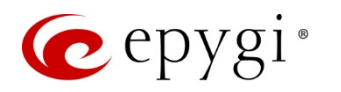

| C                | yberData Paging                                   | Amplifier          |  |  |
|------------------|---------------------------------------------------|--------------------|--|--|
| Home             | SIP Configuration                                 |                    |  |  |
| Device Confin    | Drimany SID Server: (Degistered with SID Ser      | aver)              |  |  |
| Device Comig     | Backup Server 1: (NOT Registered with SIP Server) |                    |  |  |
| Networking       | Backup Server 2: (NOT Registered with SIP Server) |                    |  |  |
| SIP Config       | Enable SIP operation: 🗹                           |                    |  |  |
|                  | SIP Settings                                      |                    |  |  |
| Nightringer      | SIP Server:                                       | 172.30.4.1         |  |  |
| Sensor Config    | Backup SIP Server 1:                              |                    |  |  |
|                  | Backup SIP Server 2:                              |                    |  |  |
| Multicast Config | Use Cisco SRST:                                   |                    |  |  |
| Audio Config     | Remote SIP Port:                                  | 5060               |  |  |
| Addio coning     | Outhound Provy:                                   | 5000               |  |  |
| Event Config     | Outbound Proxy Port:                              | 0                  |  |  |
|                  | SIP User ID:                                      | PagingAmplifier108 |  |  |
| Autoprovisioning | Authenticate ID:                                  | PagingAmplifier108 |  |  |
| Update Firmware  | Authenticate Password:                            |                    |  |  |
|                  |                                                   |                    |  |  |
|                  | Register with a SIP Server:                       |                    |  |  |
|                  | Re-registration Interval (in seconds):            | 360                |  |  |
|                  | Unregister on Reboot:                             |                    |  |  |
|                  | Disable rport Discovery:                          |                    |  |  |
|                  | Buffer SIP Calls:                                 |                    |  |  |
|                  | Beep before Page:                                 |                    |  |  |
|                  | Call disconnection                                |                    |  |  |
|                  | Terminate call after delay (in seconds):          | 0                  |  |  |
|                  | Note: A value of 0 will disable this function     |                    |  |  |
|                  | DTD Settings                                      |                    |  |  |
|                  |                                                   | 10500              |  |  |
|                  | RTP Port (even):                                  | 10500              |  |  |
|                  | * You need to reboot for changes to take effect   |                    |  |  |
|                  |                                                   |                    |  |  |
|                  | Save Reboot                                       |                    |  |  |

Figure 11: Primary extension configuration

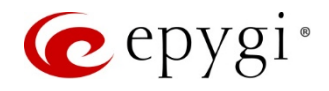

- 3. Click **Nightringer** on the left menu bar to access the **Nightringer Configuration** page. The following **Nightringer** settings need to be configured (Figure 12):
  - > SIP Server the IP address of the QX.
  - **Remote SIP port** the SIP port of the QX.
  - ▶ User ID the username configured in the QX IP line settings.
  - > Authenticate ID the username configured in the QX IP line settings.
  - > Authenticate Password the password configured in the QX IP line settings.

Please Note: The User ID, Authenticate ID and Password should match those specified (Username and Password) for Nightringer extension in the IP line settings.

| CyberData Paging Amplifier |                                                    |                |  |  |  |
|----------------------------|----------------------------------------------------|----------------|--|--|--|
| Home                       | Nightringer Configuration                          |                |  |  |  |
| Device Config              | Enable Nightringer: 🗹 (Registered with SIP Server) |                |  |  |  |
| Networking                 | - Nightringer Settings                             | 172 20 4 1     |  |  |  |
|                            | Remote SIP Port                                    | 5060           |  |  |  |
| SIP Config                 | Local SIP Port:                                    | 5061           |  |  |  |
| Nightringer                | Outbound Proxy:                                    |                |  |  |  |
| Company Comfin             | Outbound Proxy Port:                               | 0              |  |  |  |
| Sensor Config              | User ID:                                           | Nightringer115 |  |  |  |
| Multicast Config           | Authenticate ID:                                   | Nightringer115 |  |  |  |
| Audia Canfin               | Authenticate Password:                             |                |  |  |  |
| Event Config               | Re-registration Interval (in seconds):             | 360            |  |  |  |
| Autoprovisioning           |                                                    |                |  |  |  |
| Update Firmware            | * You need to reboot for changes to take effect    |                |  |  |  |
|                            | Save Reboot                                        |                |  |  |  |

Figure 12: Nightringer extension configuration

4. The audio file for Night Ring can be uploaded from the Audio Config in the left menu (Figure 13).

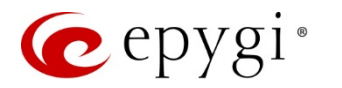

# CyberData Paging Amplifier

| Home             | Audio Configuration                         |                  |
|------------------|---------------------------------------------|------------------|
| Device Config    | Available Space = 14.91MB                   |                  |
|                  | Audio Files                                 |                  |
| Networking       | 0: Currently set to default                 |                  |
| SIP Config       | New File: Choose File No file chosen        | Play Delete Save |
| Nightringer      |                                             |                  |
| Consen Config    | 1: Currently set to default                 |                  |
| Sensor Coning    | New File: Choose File No file chosen        | Play Delete Save |
| Multicast Config |                                             | Flay Delete Save |
| Audio Config     | 2: Currently set to default                 |                  |
|                  | New File: Choose File No file chosen        |                  |
| Event Config     |                                             | Play Delete Save |
| Autoprovisioning | 3: Currently set to default                 |                  |
|                  | New File: Choose File No file chosen        |                  |
| Update Firmware  |                                             | Play Delete Save |
|                  | Dot: Currently set to default               |                  |
|                  | New File: Choose File No file chosen        |                  |
|                  |                                             | Play Delete Save |
|                  | Restoring Default: Currently set to default |                  |
|                  | New File: Choose File No file chosen        |                  |
|                  |                                             | Play Delete Save |
|                  | Ringback tone: Currently set to default     |                  |
|                  | New File: Choose File No file chosen        |                  |
|                  |                                             | Play Delete Save |
|                  | Ring tone: Currently set to default         |                  |
|                  | New File: Choose File No file chosen        |                  |
|                  |                                             | Play Delete Save |
|                  | Sensor Triggered: Currently set to default  |                  |
|                  | New File: Choose File No file chosen        |                  |
|                  |                                             | Play Delete Save |
|                  | Night Ring: Currently set to default        |                  |
|                  | New File: Choose File No file chosen        |                  |
|                  |                                             | Play Delete Save |
|                  |                                             |                  |

Figure 13: Audio Config menu

#### How it works:

- When dialing the Ext.108, the device will function as Paging by going on hook and opening one-way communication.
- When dialing the Ext.115 the device will function as Nightringer by ringing with predefined ringtone along with the other phones in MER group.

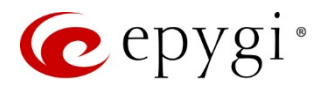

# 4.5 CyberData SIP Strobe

This section describes how to configure QX with **CyberData SIP Strobe** for the basic functions:

- SIP
- Nightringer

#### 4.5.1 Configuring the QX IP PBX

Repeat the configuration procedure described in the chapter <u>4.1.1</u> to configure two IP lines and extensions.

#### 4.5.2 Configuring the CyberData Strobe

The **CyberData SIP Strobe** is a SIP endpoint designed to provide with high intensity **strobe** light for alerting and notification of phone ringing and security events.

Power the device by a PoE switch and connect it to the QX LAN via an Ethernet cable through a network switch. As mentioned above, the device connected to the QX LAN interface will receive the IP address from QX DHCP server. The settings of the device will be configured through its web-based GUI interface.

Access the device to configure the SIP Settings and Nightringer Settings the following way:

 Login from a PC by providing the IP address in a browser. The IP address provided by QX to the device can be easily found on the Network->DHCP->DHCP Leases page for QX. By default, the user name and the password for login are both "admin".

Please Note: After any settings have been changed the Save button should be pressed, followed by a Reboot. Only the minimum settings to configure the device are shown below.

- 2. Click SIP Config on the left menu bar to access the SIP Configuration page. The following settings need to be configured (Figure 14):
  - SIP Server the IP address of the QX.
  - Remote SIP port the SIP port of the QX.
  - SIP User ID the username configured in the QX IP line settings.
  - Authenticate ID the username configured in the QX IP line settings.
  - > Authenticate Password the password configured in the QX IP line settings.

Please Note: The SIP User ID, Authenticate ID and Authenticate Password should match those specified (Username and Password) for Primary extension in the IP line settings.

At this point the device would be registered as an IP Line on the QX. Check the registration status by going to the System-Status-IP Lines Registration Status page on QX.

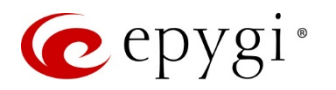

|                  | CyberData St                                    | robe       |
|------------------|-------------------------------------------------|------------|
|                  |                                                 |            |
| Home             | SIP Configuration                               |            |
| Device Config    | Enable SIP operation: 🗹 (Registered)            |            |
| Strobe Config    | SIP Settings                                    | 172 30 4 1 |
|                  | Primary SIP Server (registration_status):       | Strobe111  |
| Networking       | Primary SIP Auth ID:                            | Strobe111  |
| SIP Config       | Primary SIP Auth Password:                      |            |
| Nightringer      | Backup SIP Server 1 (NOT Registered):           |            |
|                  | Backup SIP User ID 1:                           |            |
| Sensor Config    | Backup SIP Auth ID 1:                           |            |
| Multicast Config | Backup SIP Auth Password 1:                     |            |
| Event Config     | Backup SIP Server 2 (NOT Registered):           |            |
|                  | Backup SIP User ID 2:                           |            |
| Autoprovisioning | Backup SIP Auth ID 2:                           |            |
| Update Firmware  | Backup SIP Auth Password 2:                     |            |
|                  | Use Cisco SRST:                                 |            |
|                  | Remote SIP Port:                                | 5060       |
|                  | Local SIP Port:                                 | 5060       |
|                  | Outbound Proxy:                                 |            |
|                  | Outbound Proxy Port:                            | 0          |
|                  | Register with a SIP Server:                     |            |
|                  | Re-registration Interval (in seconds):          | 360        |
|                  | NAT ping (check box if PBX is not local):       |            |
|                  | Disable rport Discovery:                        |            |
|                  | RTP Settings                                    |            |
|                  | RTP Port (even):                                | 10500      |
|                  | * You need to reboot for changes to take effect |            |
|                  | Save Reboot                                     |            |
|                  |                                                 |            |

Figure 14: Primary extension configuration

- 3. Click **Nightringer** on the left menu bar to access the **Nightringer Configuration** page. The following **Nightringer** settings need to be configured (Figure 15):
  - SIP Server the IP address of the QX.
  - **Remote SIP port** the SIP port of the QX.
  - ➤ User ID the username configured in the QX IP line settings.
  - > Authenticate ID the username configured in the QX IP line settings.
  - > Authenticate Password the password configured in the QX IP line settings.

Please Note: The User ID, Authenticate ID and Password should match those specified (Username and Password) for Nightringer extension in the IP line settings.

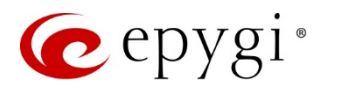

| CyberData Strobe |                                                    |                |  |  |  |
|------------------|----------------------------------------------------|----------------|--|--|--|
| Home             | Nightringer Configuration                          |                |  |  |  |
| Device Config    | Enable Nightringer: 🗹 (Registered with SIP Server) |                |  |  |  |
| Strobe Config    | SIP Server:                                        | 172.30.4.1     |  |  |  |
| Networking       | Remote SIP Port:                                   | 5060           |  |  |  |
| Thetworking      | Local SIP Port:                                    | 5061           |  |  |  |
| SIP Config       | Outbound Proxy:                                    |                |  |  |  |
| Nightringer      | Outbound Proxy Port:                               | 0              |  |  |  |
|                  | User ID:                                           | Nightringer116 |  |  |  |
| Sensor Config    | Authenticate ID:                                   | Nightringer116 |  |  |  |
| Multicast Config | Authenticate Password:                             | ·····          |  |  |  |
| Event Config     | Re-registration Interval (in seconds):             | 360            |  |  |  |
| Autoprovisioning |                                                    |                |  |  |  |
| Update Firmware  |                                                    |                |  |  |  |
|                  | * You need to reboot for changes to take effect    |                |  |  |  |
|                  | Save Reboot                                        |                |  |  |  |

Figure 15: Nightringer extension configuration

#### How it works:

- When dialing the **Ext.111**, the light on the device will start flashing.
- When dialing the **Ext.116** the device will function as **Nightringer**. Along with the ringing phones in MER group the light on the device will start flashing as well.

Please Note: The Primary extension for Strobe should be included in MER Group.

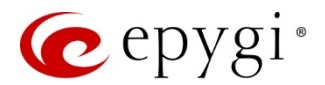

# 5 References

Refer to the below listed recourses to get more details about the configurations described in this guide:

- Manual I: QX IP PBX Installation Guide
- Manual II: QX IP PBX Administrator's Guide

Find the above listed documents in the Epygi Support Portal.

Additional documentation on the CyberData VoIP devices may be found at:

- <u>http://www.cyberdata.net/voip/011214/</u>
- <u>http://www.cyberdata.net/voip/011098/</u>
- <u>http://www.cyberdata.net/voip/011233/</u>
- <u>http://www.cyberdata.net/voip/011061/</u>
- <u>http://www.cyberdata.net/voip/011087/</u>

THIS DOCUMENT IS PROVIDED TO YOU FOR INFORMATIONAL PURPOSES ONLY. The information furnished in this document, believed by Epygi Technologies to be accurate as of the date of publication, is subject to change without notice. Epygi Technologies assumes no responsibility for any errors or omissions in this document and shall have no obligation to you as a result of having made this document available to you or based upon the information it contains.

Epygi is a registered trademark of Epygi Technologies, Ltd. All other products and services are the registered trademarks of their respective holders.